## **Text Wind Effec di Photosop**

Berikut kita akan mencoba beberapa trik untuk membuat tampilan teks agar terlihat lebih menarik.

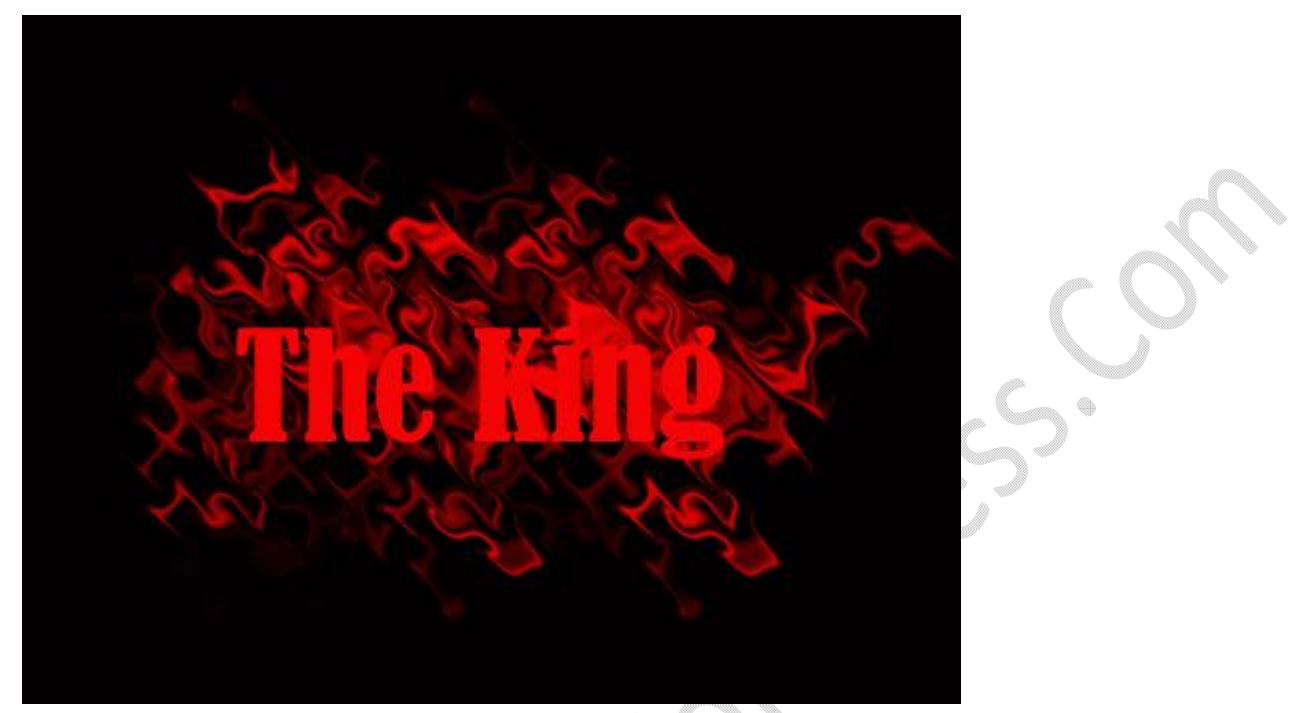

Untuk membuat tampilan Teks seperti gambar diatas, ikuti langkah-langkahnya:

1. Buat file baru, klik File, pilih New. Ukuran dan resolusinya lihat pada gambar dibawah ini.

|                            | Name:   | Untitled-3 |             |             | OK              |
|----------------------------|---------|------------|-------------|-------------|-----------------|
| Preset: Custo              | m       |            | Cancel      |             |                 |
|                            | Size:   | 2          |             | v           | Save Preset     |
| 1                          | Width:  | 500        | pixels      | •           | Delete Preset.  |
| H                          | Height: | 400        | pixels      | •           | Device Control  |
| Reso                       | lution: | 72         | pixels/inch | •           | Device Central. |
| Color                      | Mode:   | RGB Color  | • 8 bit     |             |                 |
| Background Contents: White |         |            | •           | Image Size: |                 |

2. Buat Layer, Klik Layer, pilih New, name biarkan dengan default name Layer, 1

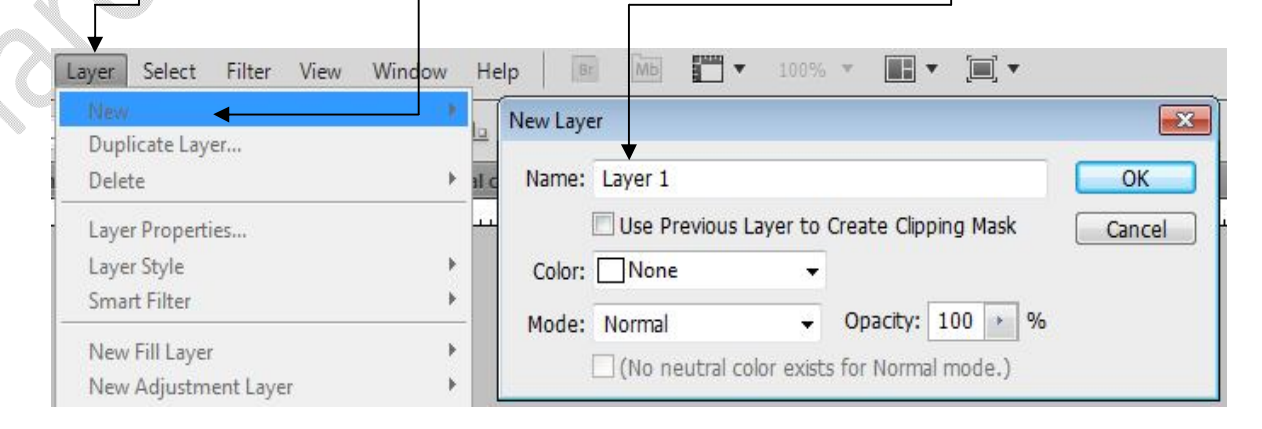

3. Klik ikon Rectangular Marquee Tool

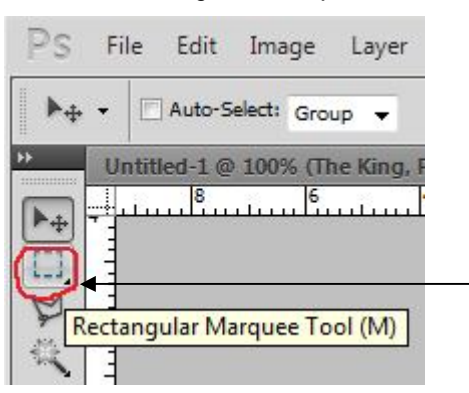

## 4. Seleksi Area Objek -

| Rectangular Marquee Tool (M)                                                                                                    |      |
|----------------------------------------------------------------------------------------------------|------|
| Seleksi Area Objek ————                                                                                                    |      |
| PS File Edit Image Layer Select Filter View Window Help   📧 📠 🎹 🔻 100% 🔻 🏬 🖛 🎘                                                                                                    |      |
| Image: Constraint of the setting of the setting o |      |
| Untitled 1 @ 100% (The King, RGP/5)* (K) Untitled 2 @ 100% (Metal copy, RGP/5)* (K) Untitled 3 @ 100% (Layer 1, RGP/5)* (K)   Image: Second Second                                                                              | ies. |
|                                                                                                    |      |

5. Pada Set Background Color, ubah menjadi warna hitam

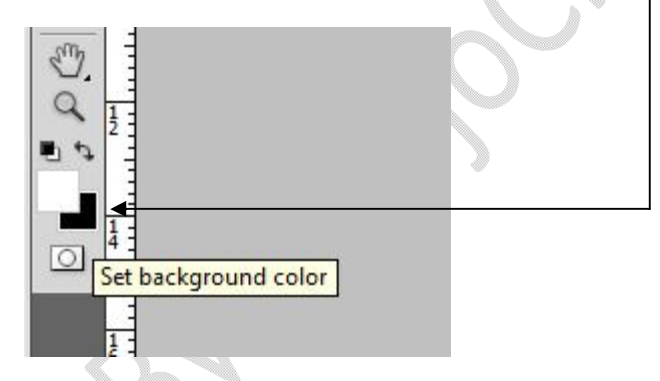

6. Pada Keyboard, tekan secara bersamaan CTRL + BACKSPACE, ini untuk memberi warna hitam pada layer

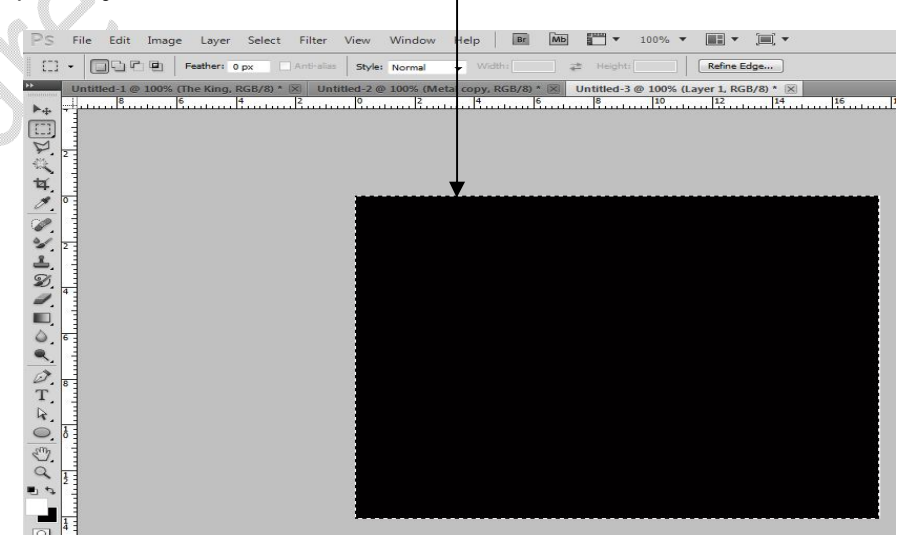

T

7. Klik pada ikon Horizontal Type Tool -

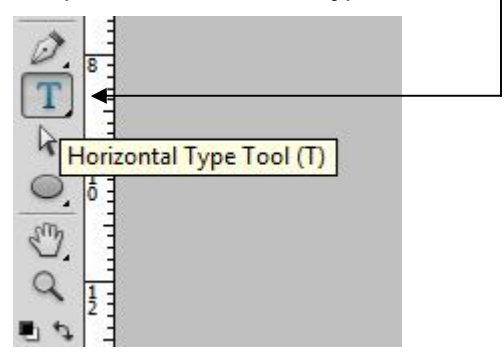

8. Klik pada Layer 1 (warna hitam), dan tuliskan teks "The King" dengan warna merah

| Edit Image Layer Select Filter View Window Help Image Layer Select Filter View Window Help Image Layer View View View View View View View View |    | 35 |
|----------------------------------------------------------------------------------------------------|----|----|
|                                                                                                    | 36 |    |
| The King                                                                                                    | •  |    |
|                                                                                                    |    |    |

9. Klik ikon Magic Wand Tool, dan klik mouse di area layer atau samping teks

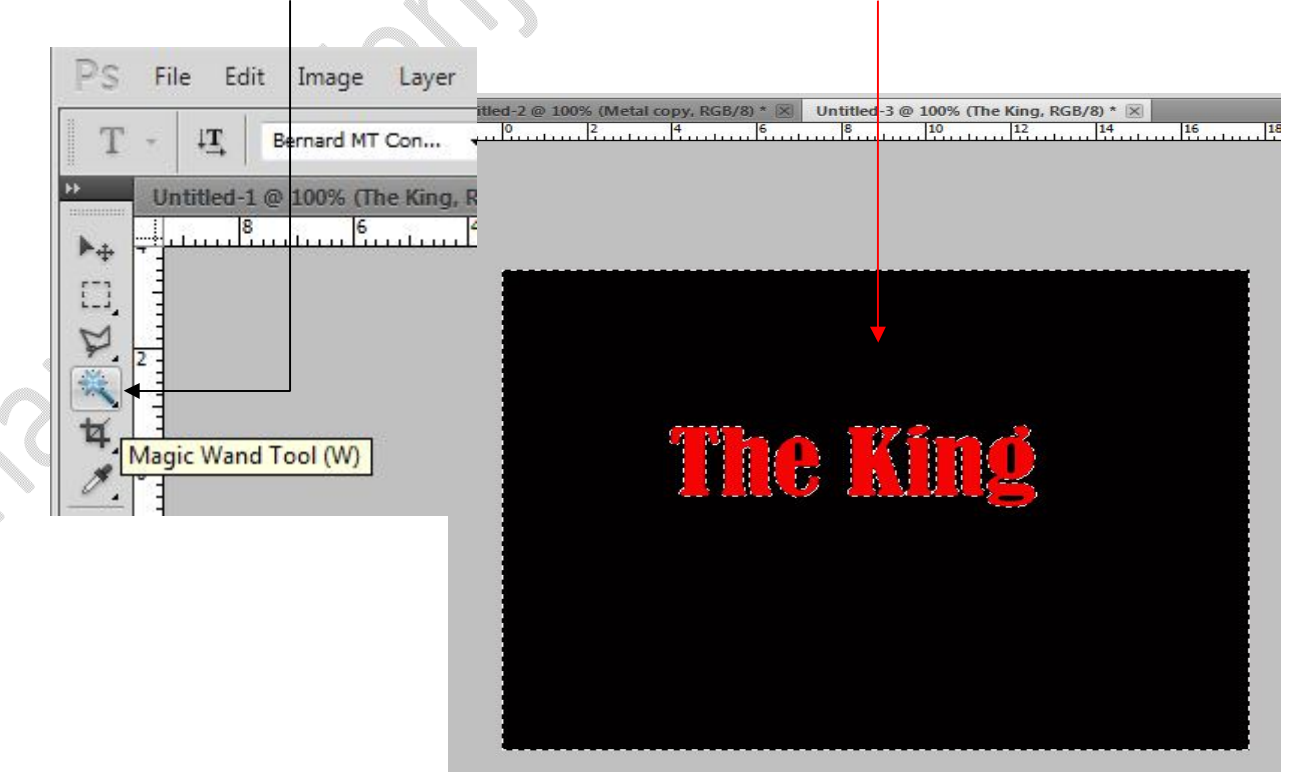

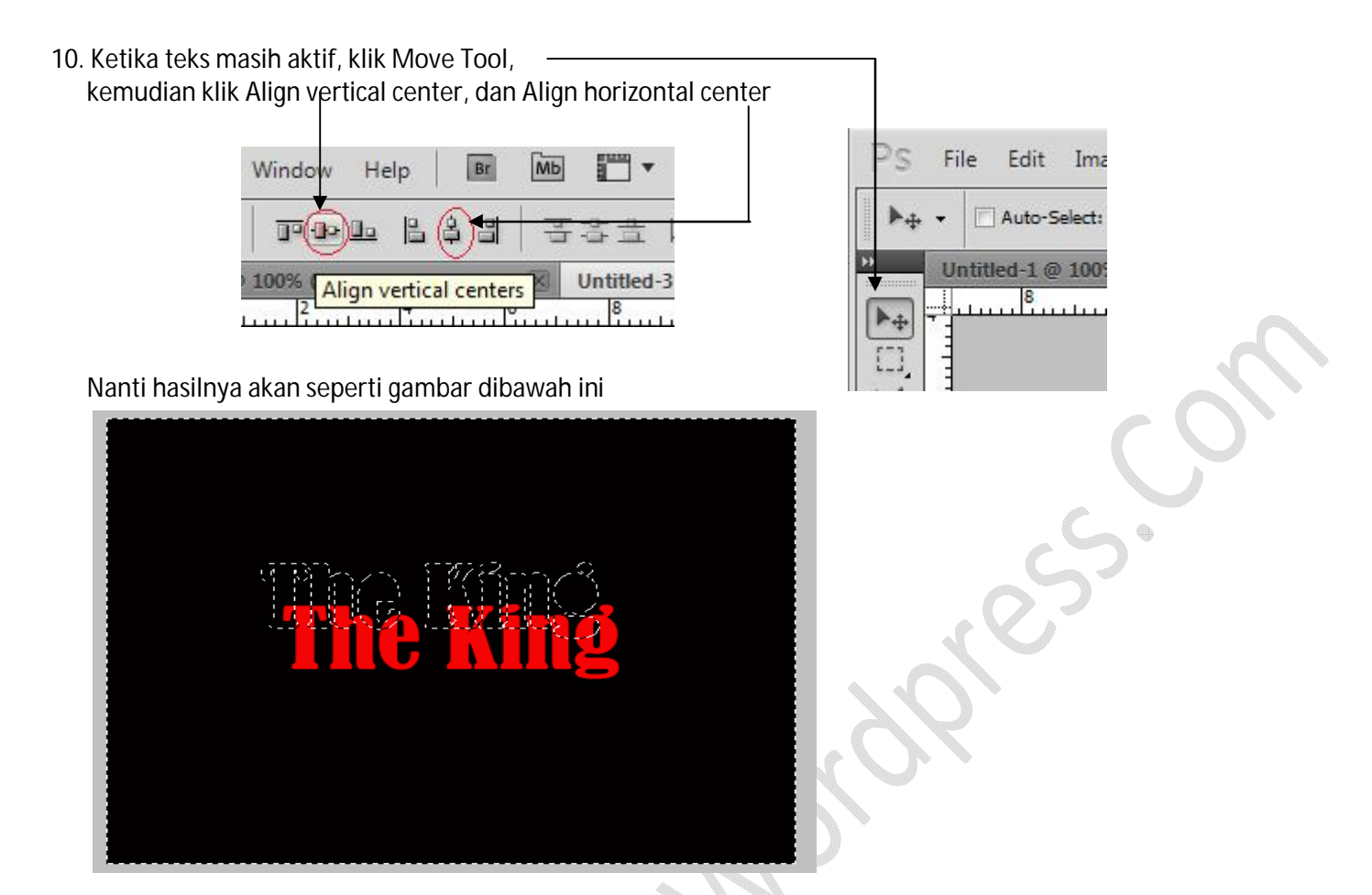

11. Klik kanan pada Layer The King, Pilih Duplicate Layer

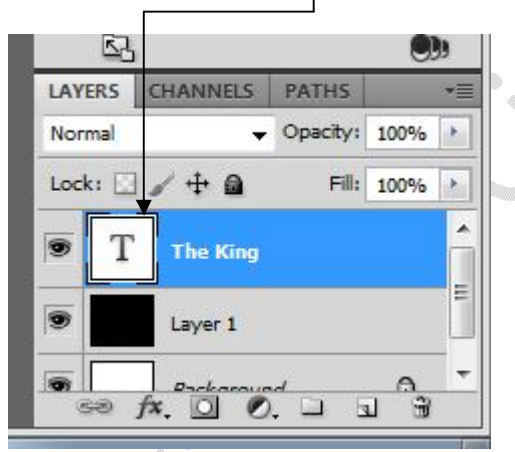

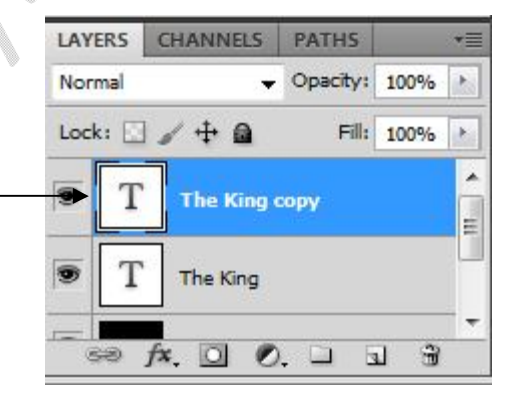

12. Posisi pada Layer The King Copy, \_\_\_\_\_\_ klik Image, klik Image Rotation, klik 90° CW -

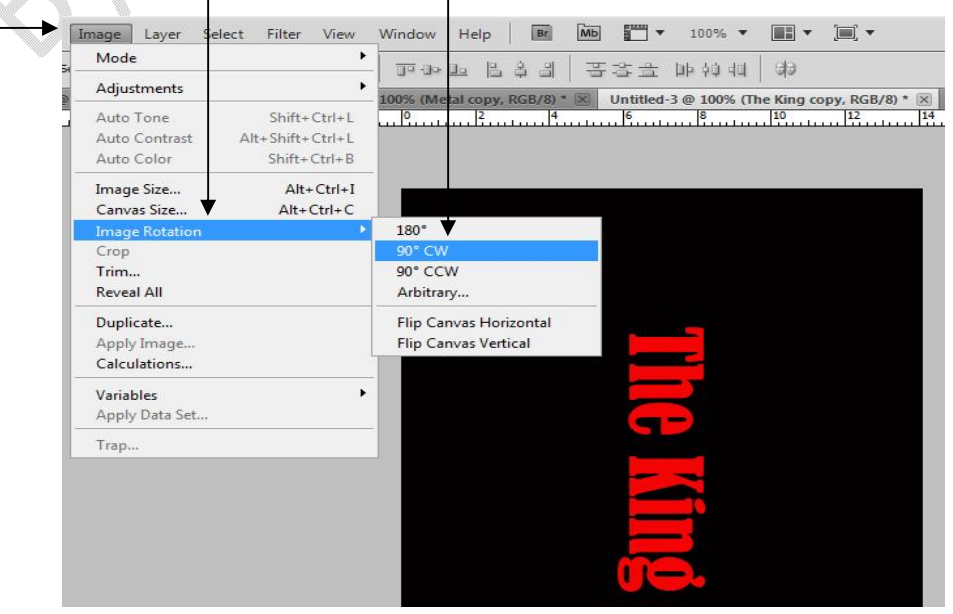

les.

Br МЬ 100% Filter View Window Help Twirl Ctrl+F 是学事 肺的性 1 Convert for Smart Filters Untitled-3 @ 100%  $\mathbf{X}$ Filter Gallery ... 6 8 Lens Correction... Shift+Ctrl+R Liquify... Shift+Ctrl+X Alt+Ctrl+V Vanishing Point... . Artistic Blur . **Brush Strokes** . Diffuse Glow... . Displace... Noise Pixelate Glass... Ocean Ripple... Render Pinch... Sharpen Polar Coordinates... Sketch Ripple.. Stylize 14. Klik OK -Ripple 33 ОК Cancel Ξ -+ 100% Ш 100 Amount % 0 Size Large •

13. Klik Filter, klik Distort, klik Ripple

65.01.

15. Pada Keyboard, tekan CTRL + F, ulangi beberapa kali

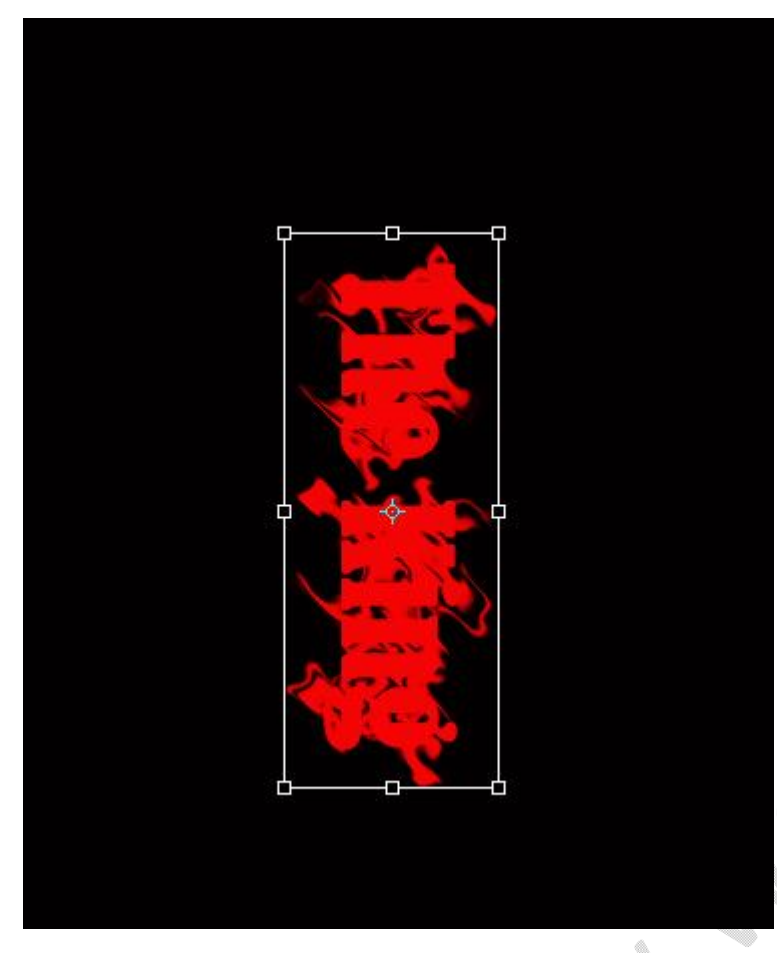

16. Ulangi langkah no. 12, kemudian tekan lagi CTRL + F beberapa kali

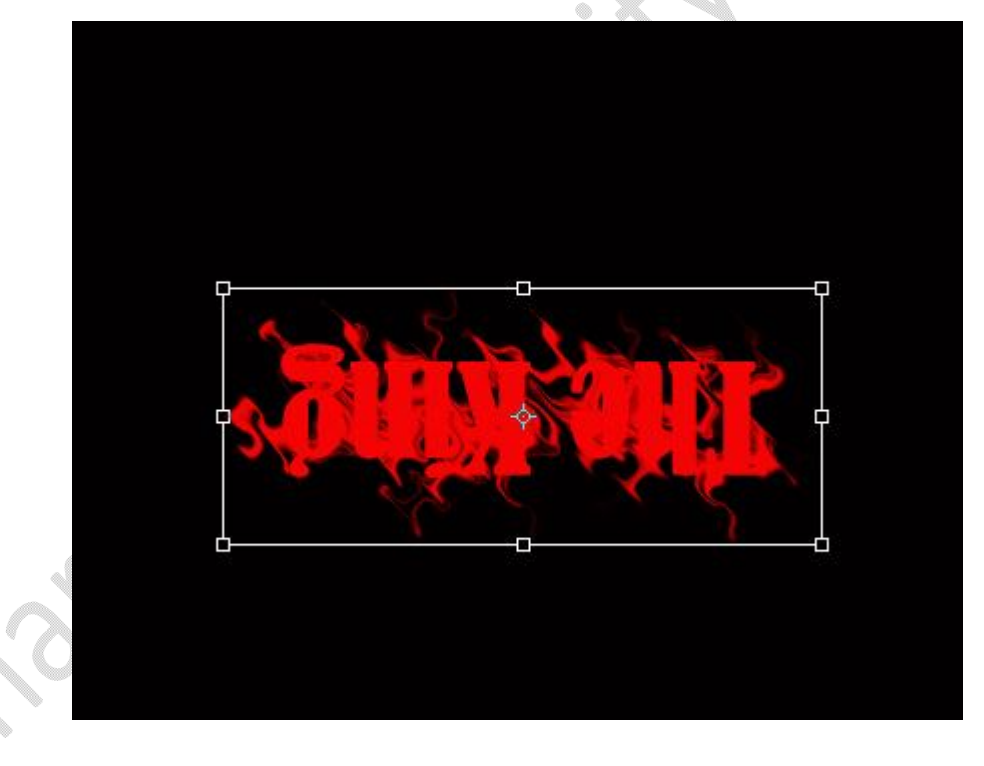

17. Ulangi langkah no. 12, kemudian tekan lagi CTRL + F beberapa kali

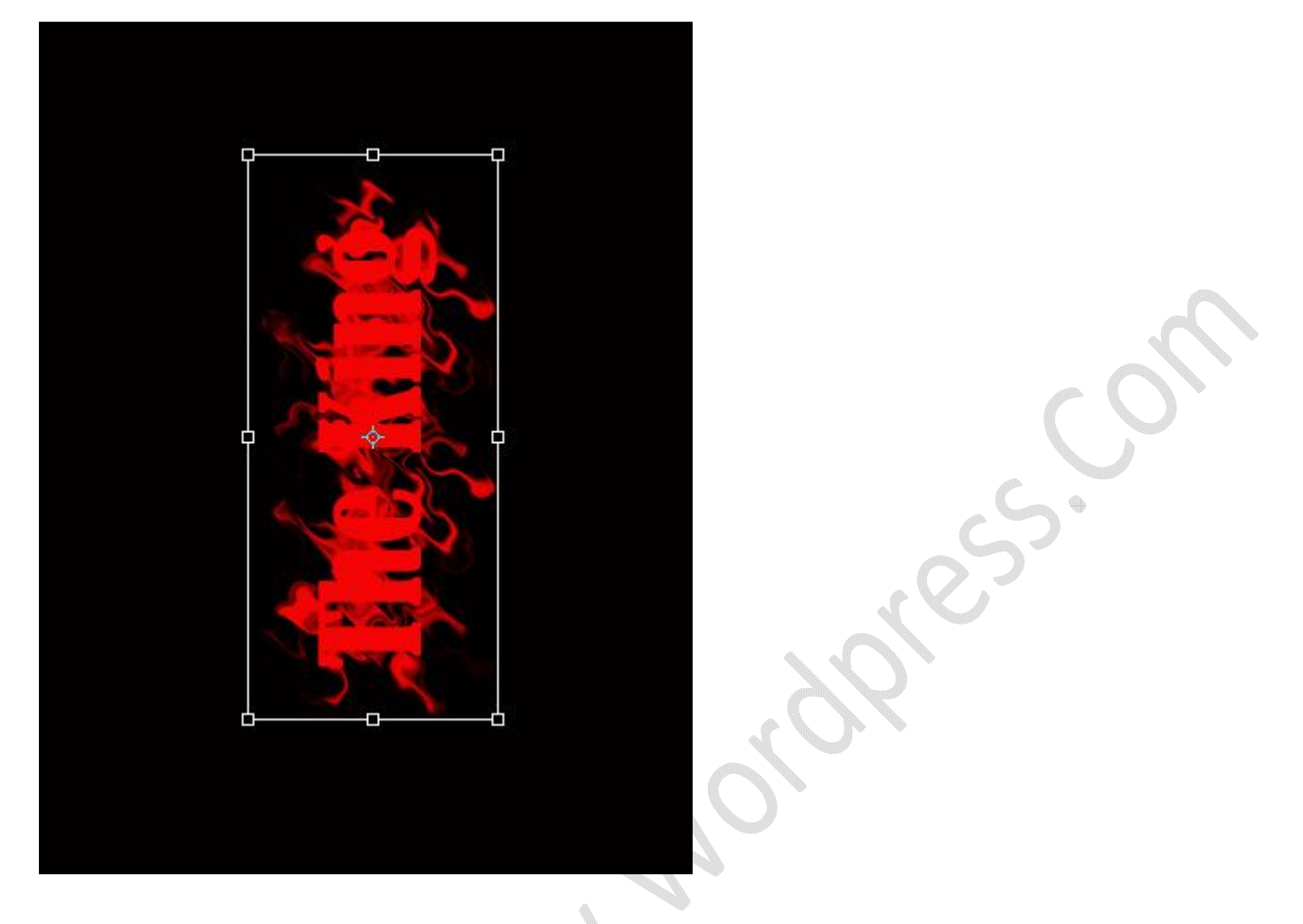

18. Ulangi langkah no. 12, kemudian tekan lagi CTRL + F beberapa kali

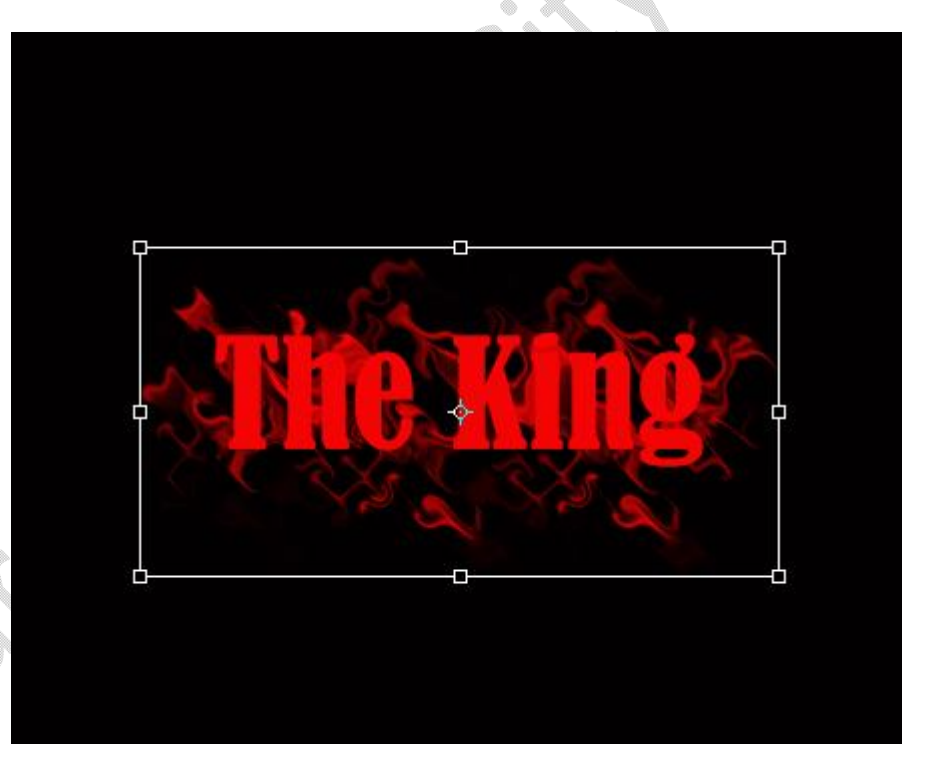

255.

19. Sekarang kita ganti warna teks menjadi putih, klik Ok -Help Mb **\*** • • View Window ▼ aa Strong ▼ 💽 🚍 🗐 T 72 pt I Select text color: × OK new Cancel Add To Swatches current Color Libraries ● H: 0 ⊙L: 100 🔿 S: 0 % 🔘 a: 0 B: 100 % Ob: 0 🔘 R: 255 C: 0 % 255 M: 0 % ) G: OB: 255 Y: 0 % Only Web Colors K: 0 % # ffffff

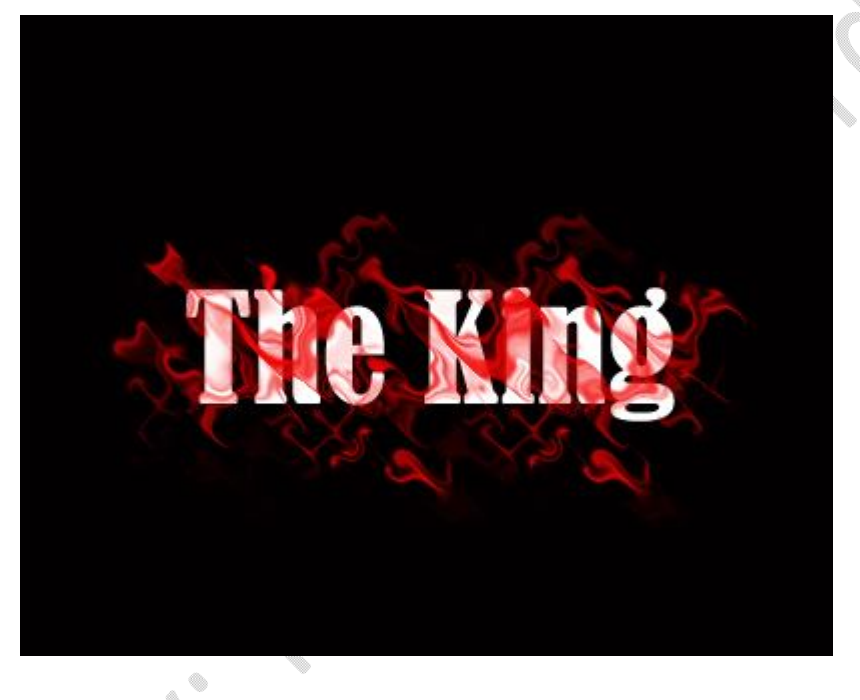

Kita bisa merubah-rubah warna teks sesuai keinginan. Kita juga bisa membuat berbagai efek lainnya dengan menggunakan menu Filter- dengan pilihan efek Distort lainnya.

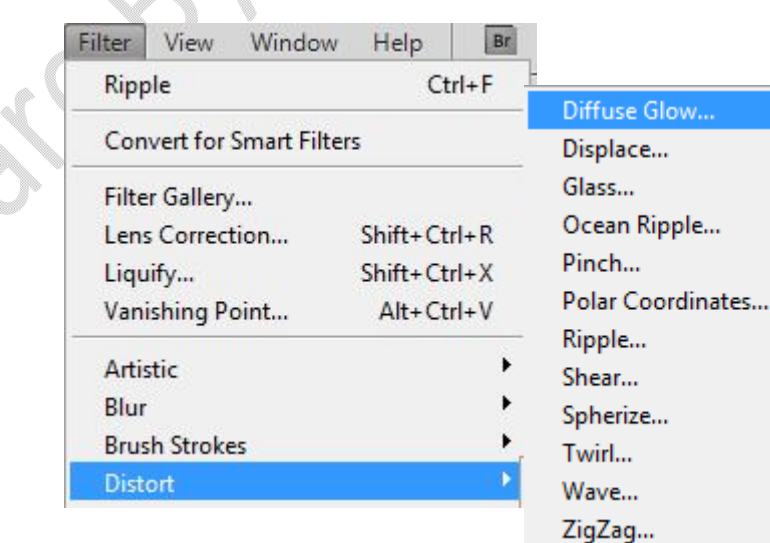

## Lihat beberapa efek lainnya

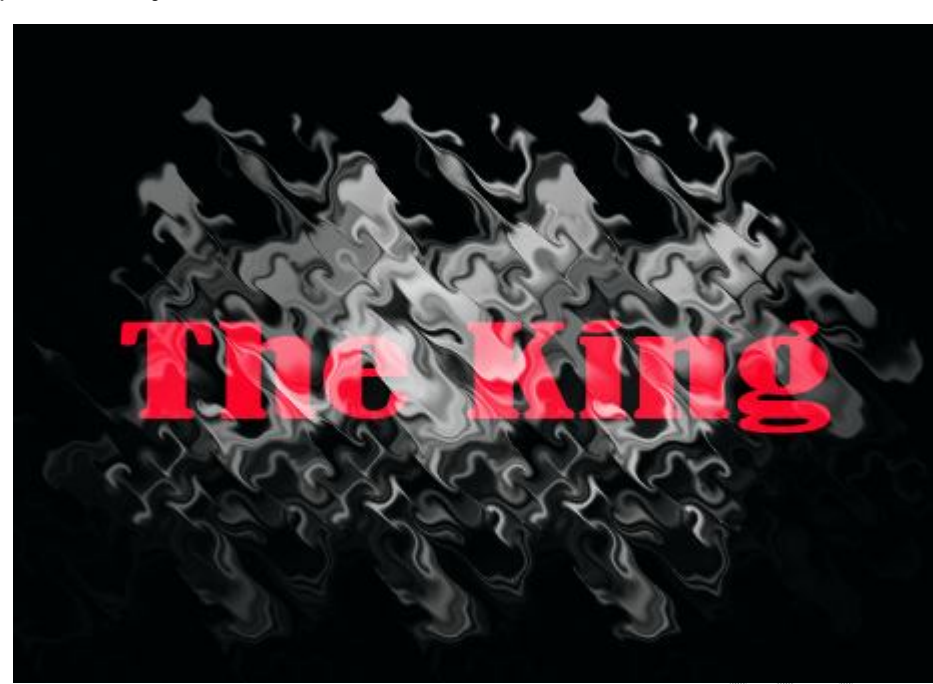

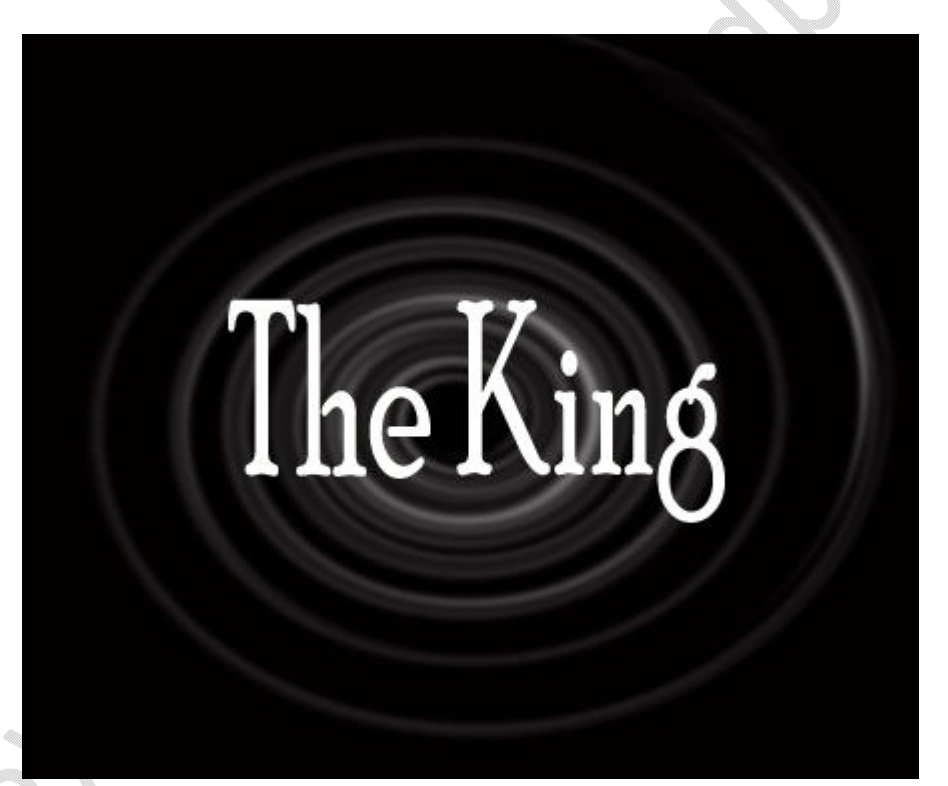

Penyusun Tutorial: Mulyadi Tenjo

Silaturahim: <u>www.tenjocity.wordpress.com</u> <u>mulyaditenjo@gmail.com</u> facebook.com/mulyaditenjo